# EDIN

Єдиний український провайдер е-документообігу, який єднає бізнес

## Інструкція

## з авторизації на web-платформі EDIN-DOCFLOW

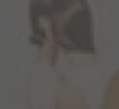

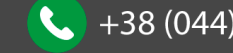

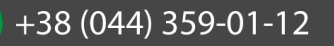

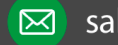

## **ED**<sub>N</sub>

Єдиний український провайдер е-документообігу, який єднає бізнес

## Зміст

| Зміс | π                      | 2  |
|------|------------------------|----|
| 1    | Мета                   | 3  |
| 1    | Реєстрація користувача | 3  |
| 2    | Авторизація            | 5  |
| 3    | Відновлення пароля     | 7  |
| 4    | Зміна пароля           | 9  |
| 5    | Зміна Email            | 10 |
| -    |                        |    |

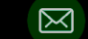

## EDIN

Єдиний український провайдер е-документообігу, який єднає бізнес

#### Мета 1

Дана інструкція описує порядок реєстрації та авторизації на web-платформі EDIN-DOCFLOW, процедуру відновлення та зміни пароля, порядок зміни Email.

#### Реєстрація користувача 1

Для реєстрації в сервісі необхідно перейти за посиланням <u>http://doc.edi-n.com</u>. У формі авторизації потрібно натиснути «Зареєструватися»:

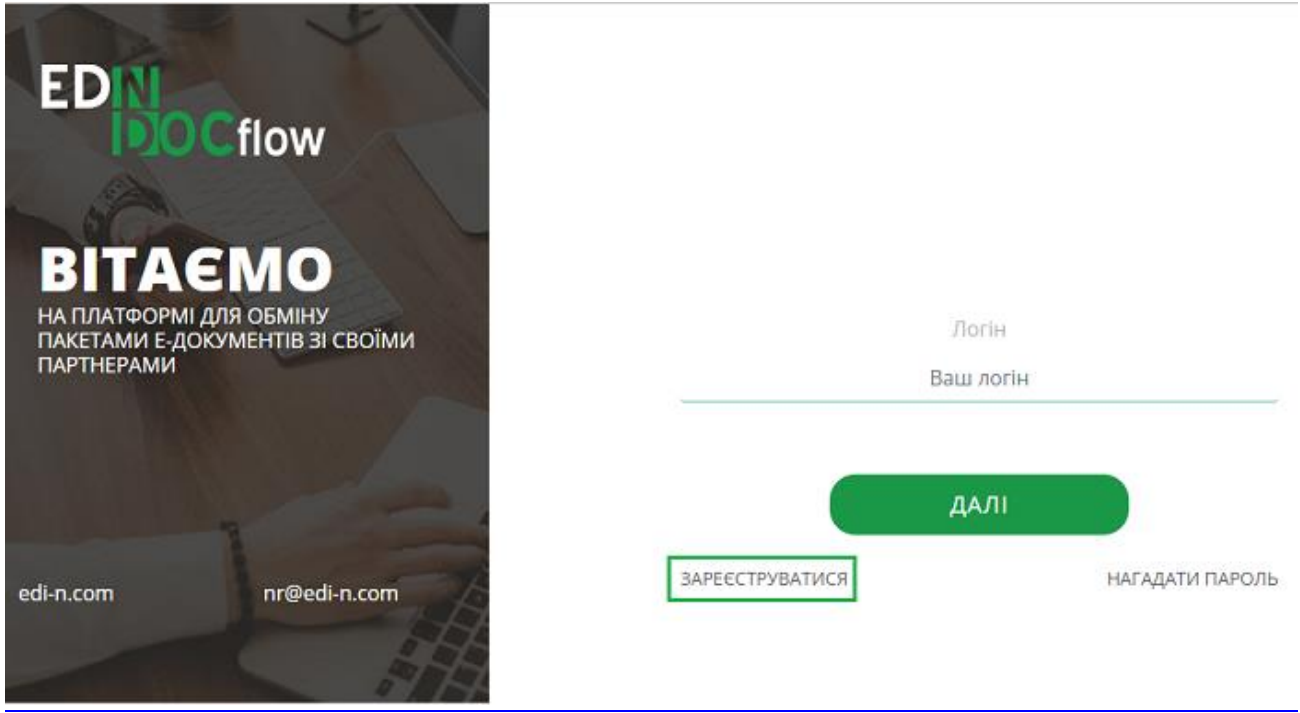

Наступним кроком необхідно заповнити форму реєстрації.

Email – обов'язкове для заповнення поле. На вказану адресу буде надіслано листа для підтвердження реєстрації. Вказаний Email в подальшому буде використовуватись як логін користувача. Якщо дане поле не заповнене, система повідомить про помилку.

ПІБ (Прізвище, Ім'я, По-батькові) – не обов'язкове для заповнення поле. Внесена інформація буде зберігатися в особистому профілі користувача.

Номер телефону – не обов'язкове для заповнення поле. Внесена інформація буде зберігатися в особистому профілі користувача. Номер телефону користувача заповнюється у форматі +380 (00) 000-00-00.

Після заповнення форми реєстрації потрібно натиснути «Реєстрація»:

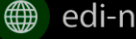

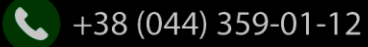

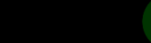

# EDN

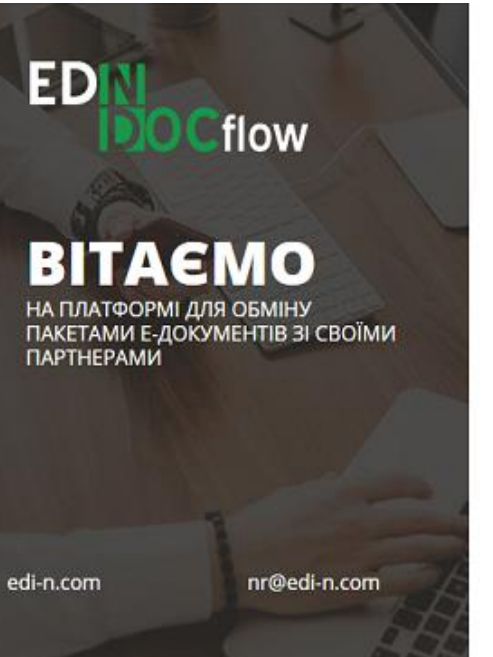

| ПІБ            |
|----------------|
| Ваше ім'я      |
| Номер телефону |
| Ваш телефон    |

ВЖЕ ЗАРЕЄСТРОВАНІ? ВХІД В СИСТЕМУ

Система повідомить про відправку реєстраційного листа на вказану в полі Email адресу:

### Дані для реєстрації прийнято!

На вказаний Вами email було відправлено листа для створення пароля доступу до платформи. Перевірте Вашу електронну адресу.

ВЖЕ ЗАРЕЄСТРОВАНІ? ВХІД В СИСТЕМУ

Для підтвердження реєстрації потрібно перейти за посиланням у реєстраційному листі. Відправник листа - noreply@edi-n.com, тема - «EDIN-DOCFLOW Підтвердження реєстрації».

#### EDIN.Docflow Підтвердження реєстрації

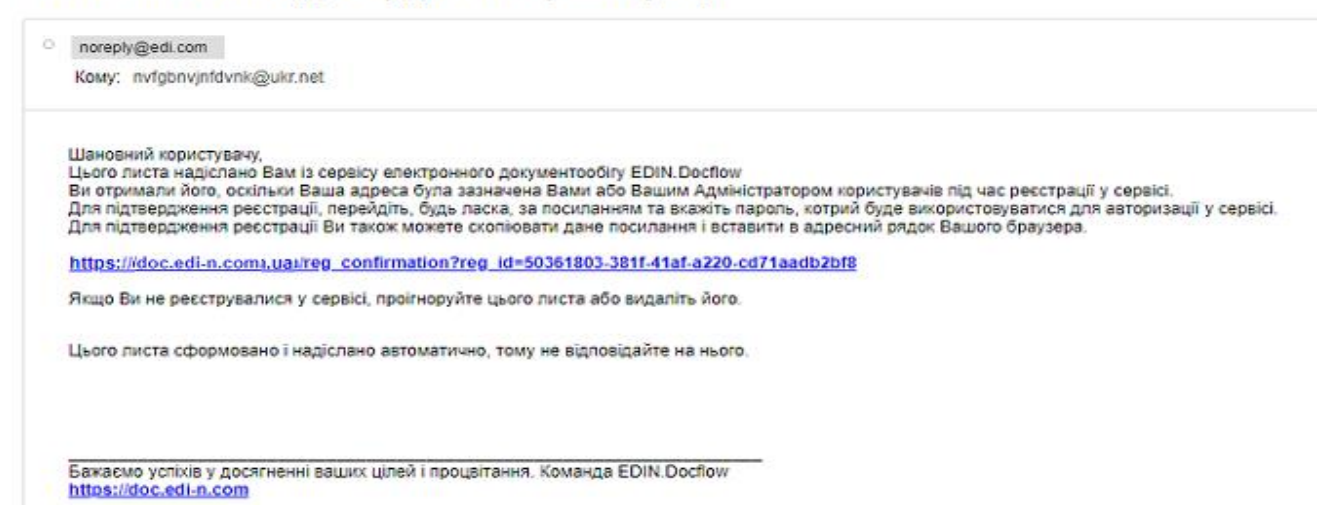

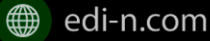

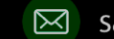

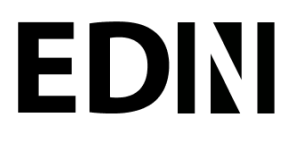

### Єдиний український провайдер е-документообігу, який єднає бізнес

У формі продовження реєстрації необхідно вказати пароль (двічі). Мінімальна кількість символів – шість. Для створення безпечного пароля рекомендується уникати повторення того ж самого символу (для прикладу – ааааааа, 11111); уникати послідовностей літер або цифр (для прикладу 123456); не використовувати особисту інформацію (для прикладу — ім'я, прізвище, рік народження); не використовувати паролі до інших інтернет-сервісів.

|                                                                                                    | JIOTIH               |
|----------------------------------------------------------------------------------------------------|----------------------|
|                                                                                                    | munchen111@ukr.net   |
| BITAEMO                                                                                                    | ПБ                   |
| НА ПЛАТФОРМІ ДЛЯ ОБМІНУ                                                                                          | Ваше ім'я            |
| ПАКЕТАМИ Е-ДОКУМЕНТІВ ЗІ СВОІМИ<br>ПАРТНЕРАМИ                                                                    | Пароль               |
| and the second second second second second second second second second second second second second second second | Пароль               |
|                                                                                                    | Підтвердіть пароль   |
| 3                                                                                                    | Введіть пароль знову |
| di-n.com nr@edi-n.com                                                                                            |                      |
|                                                                                                    |                      |

ВЖЕ ЗАРЕЄСТРОВАНІ? ВХІД В СИСТЕМУ

Поля Email, ПІБ містять інформацію, внесену у початковому вікні реєстрації, і є не доступними для редагування.

Зверніть увагу! Email використовується платформою як унікальний логін користувача (один Email можливо використати лише одноразово). У разі введення вже зареєстрованого Email система повідомить про помилку.

#### 2 Авторизація

Для авторизації на платформі користувачу необхідно перейти за посиланням http://doc.edi-n.com/auth, ввести свій логін = Email та натиснути «Далі»:

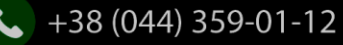

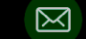

## EDIN Єдиний український провайдер е-документообігу, який єднає бізнес ED flow 0 НА ПЛАТФОРМІ ДЛЯ ОБМІНУ ПАКЕТАМИ Е-ДОКУМЕНТІВ ЗІ СВОЇМИ ПАРТНЕРАМИ munchen111@ukr.net ДАЛІ ЗАРЕЄСТРУВАТИСЯ НАГАДАТИ ПАРОЛЬ nr@edi-n.com edi-n.com

Наступним кроком потрібно встановити відмітку «Я не робот», вказати пароль та натиснути кнопку «Увійти»:

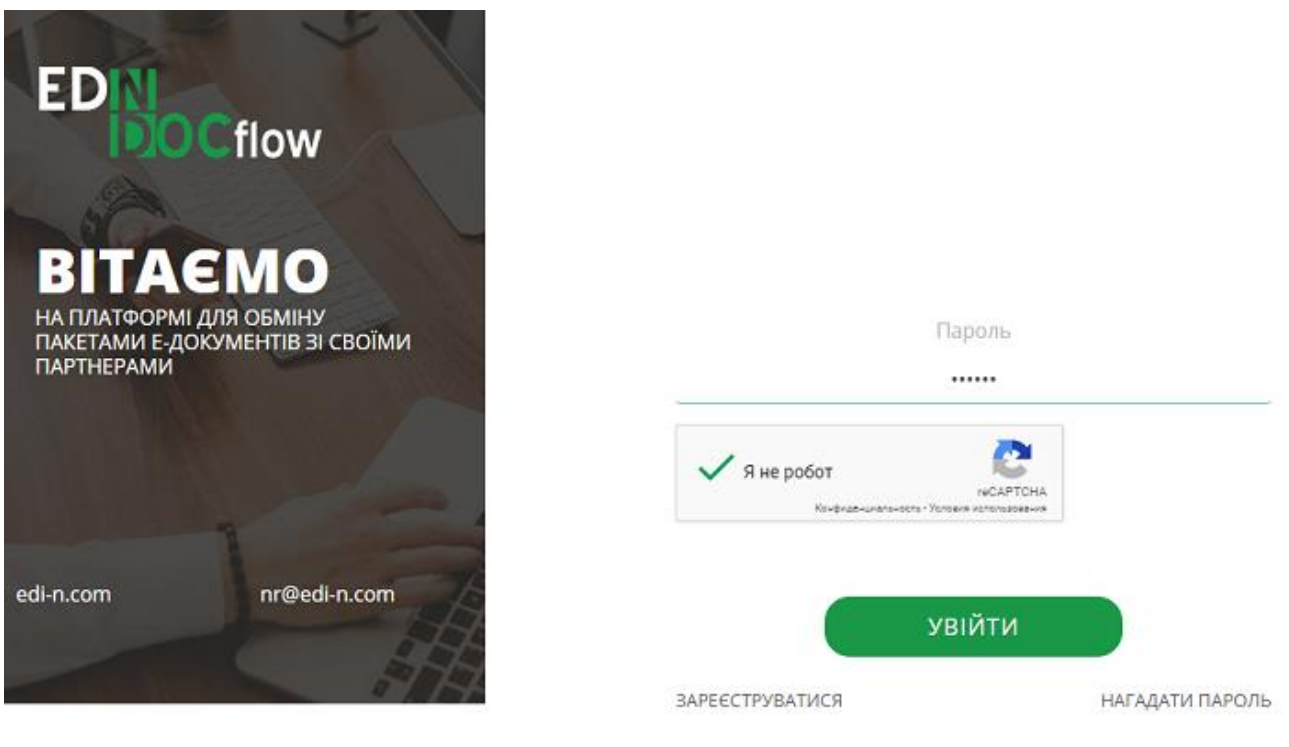

Якщо логін або пароль вказано невірно, система повідомить про помилку.

Зверніть увагу! Відповідно до політики безпеки максимальна кількість спроб авторизації — три. Якщо логін або пароль тричі вказано невірно, система заблокує користувача на 5 хвилин.

У сервісі також реалізована можливість встановити інший строк блокування користувача (мінімальне

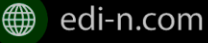

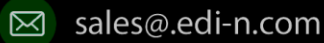

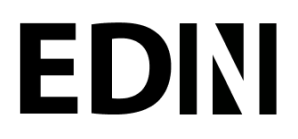

значення — 3 хвилини, максимальне — 24 години) у межах налаштування параметрів парольної політики. Детальніше про налаштування парольної політики в Інструкції адміністратора користувачів.pdf

## 3 Відновлення пароля

Для відновлення пароля необхідно на сторінці авторизації необхідно натиснути «Нагадати пароль» :

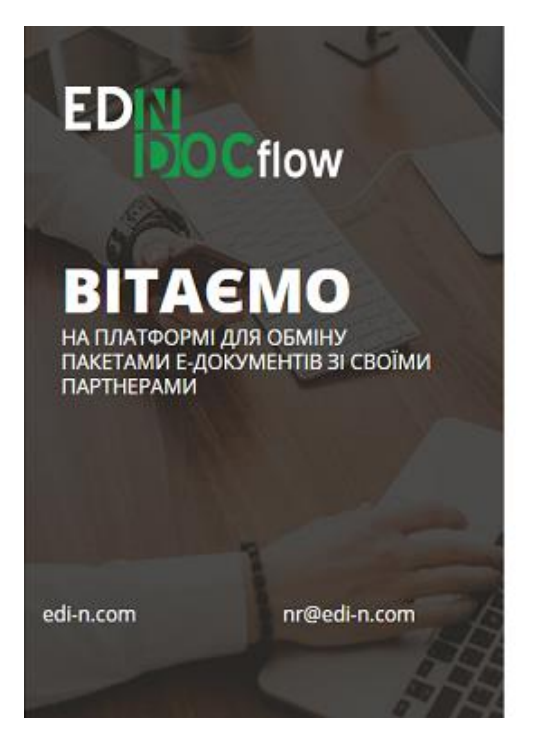

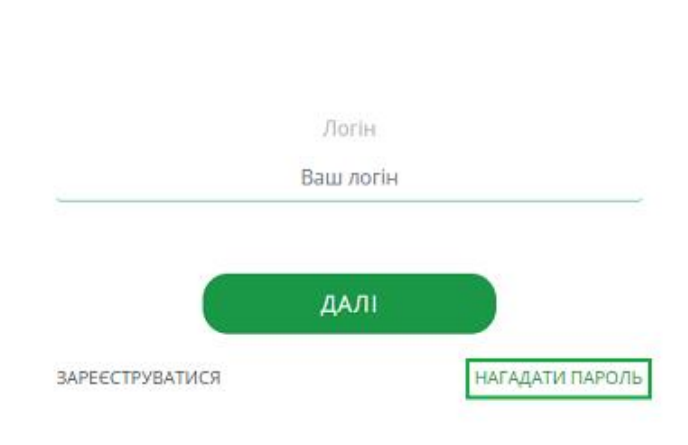

Далі вказати Email (логін користувача), встановити відмітку «Я не робот» і натиснути «Відновити»:

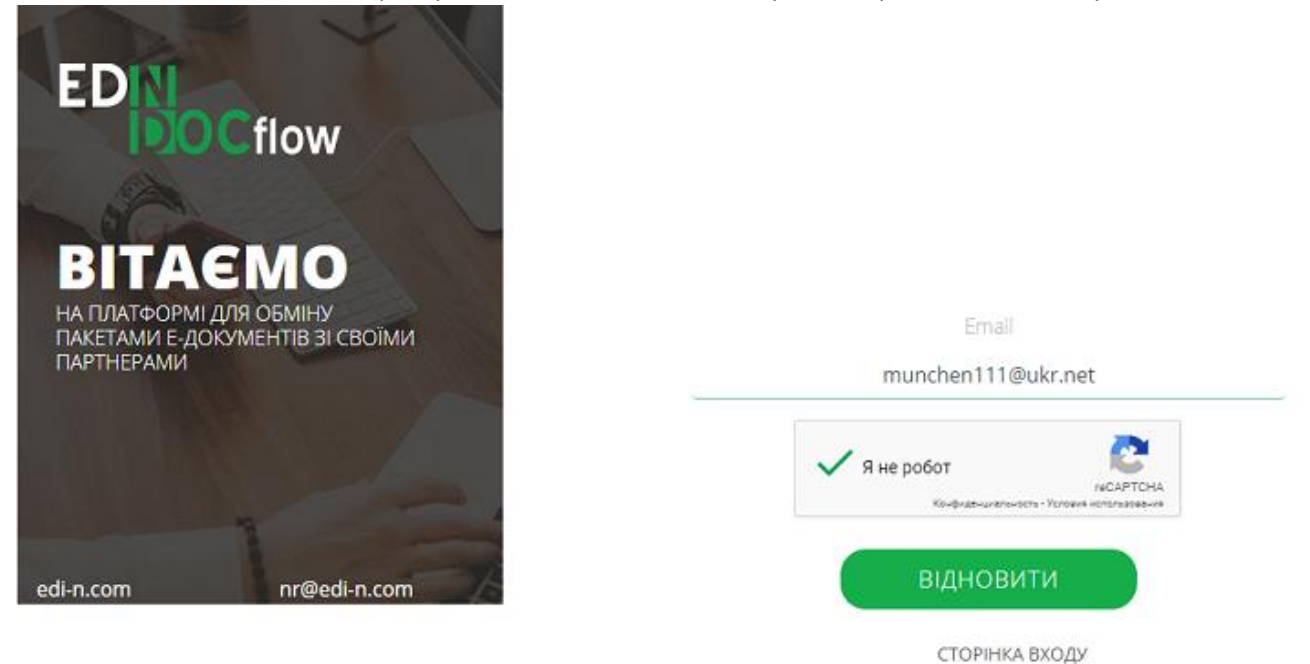

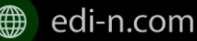

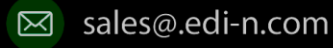

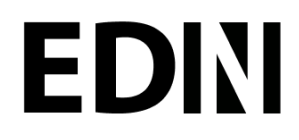

Система повідомить про успішну відправку листа на вказану адресу Email. Зверніть увагу! Для відновлення пароля необхідно ввести Email (=логін), вказаний при реєстрації користувача. У разі використання незареєстрованого Email система повідомить про помилку.

Наступним кроком потрібно перейти за посиланням у листі, отриманому на вказану адресу.

Відправник листа - noreply@edi-n.com, тема - «EDIN-DOCFLOW Відновлення пароля".

### EDIN.Docflow Відновлення паролю

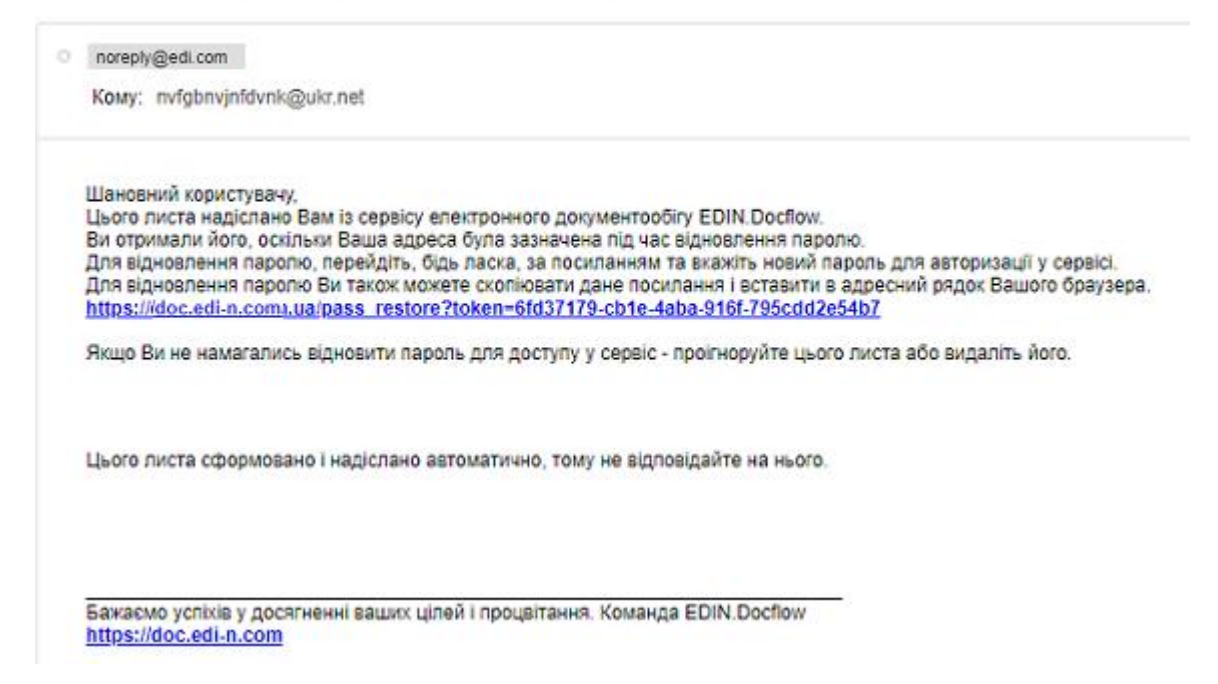

Система відобразить вікно створення пароля. На формі необхідно двічі вказати новий пароль та натиснути «Зберегти»:

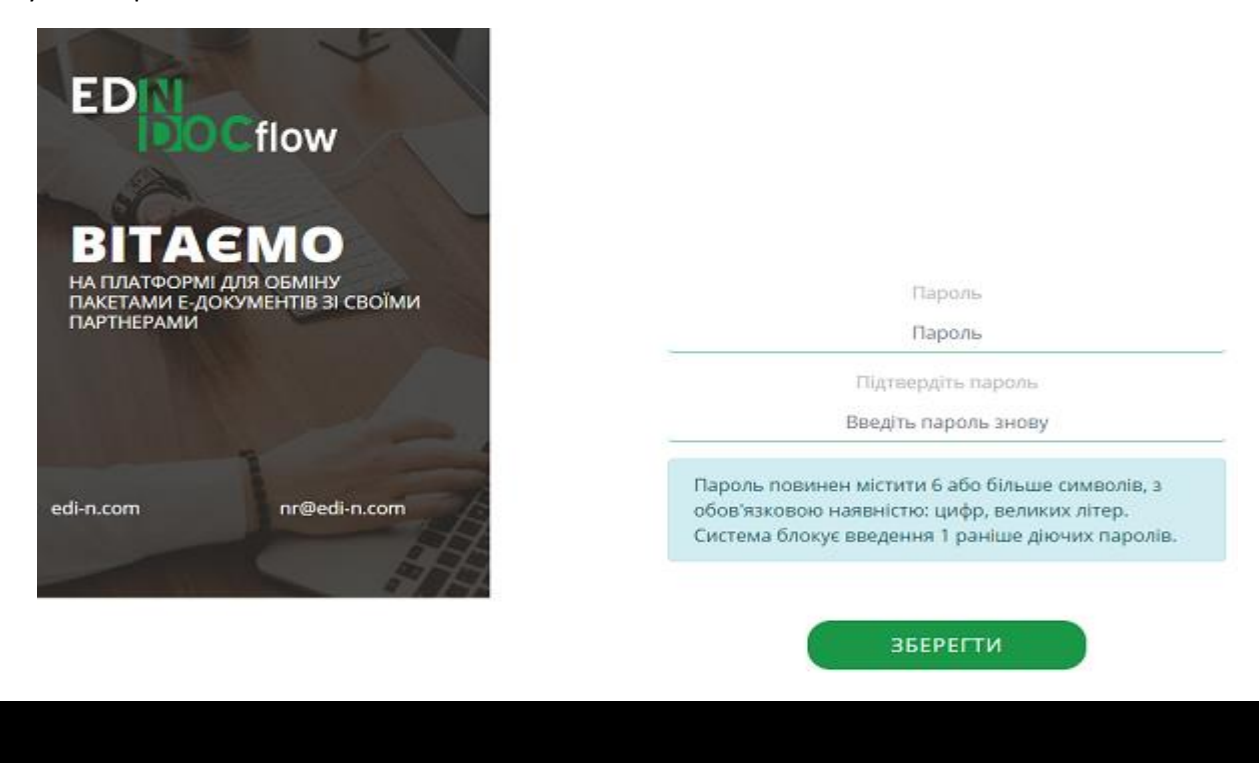

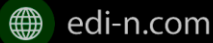

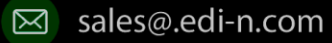

## EDN

#### Зміна пароля 4

Для зміни пароля користувачеві необхідно зайти в меню «Профіль» та натиснути «Скинути пароль» :

|            | / Профиль         |                         |                   |
|------------|-------------------|-------------------------|-------------------|
|            | Профиль           |                         | 😂 Сбросить пароль |
| <b>*</b> • | Профиль           |                         |                   |
|            | Статус            | Активен                 |                   |
|            | Email             | mybank 88888888@ukr.net |                   |
|            | ΦΝΟ               | -                       |                   |
|            | Телефон           | -                       |                   |
|            | Отдел             | -                       |                   |
|            | Должность         | -                       |                   |
|            | Сложность пароля  | Средний                 |                   |
|            | Комментарий       | -                       |                   |
| ٩          | Владелец аккаунта | Да                      |                   |

Система повідомить про успішне скасування пароля та відправить листа для генерації нового пароля на Email користувача:

> Пароль успешно сброшен. На Email пользователя отправлено уведомление!

Наступним кроком необхідно перейти за посиланням у листі на зміну пароля та вказати новий пароль (двічі) :

### EDIN.Docflow Відновлення паролю

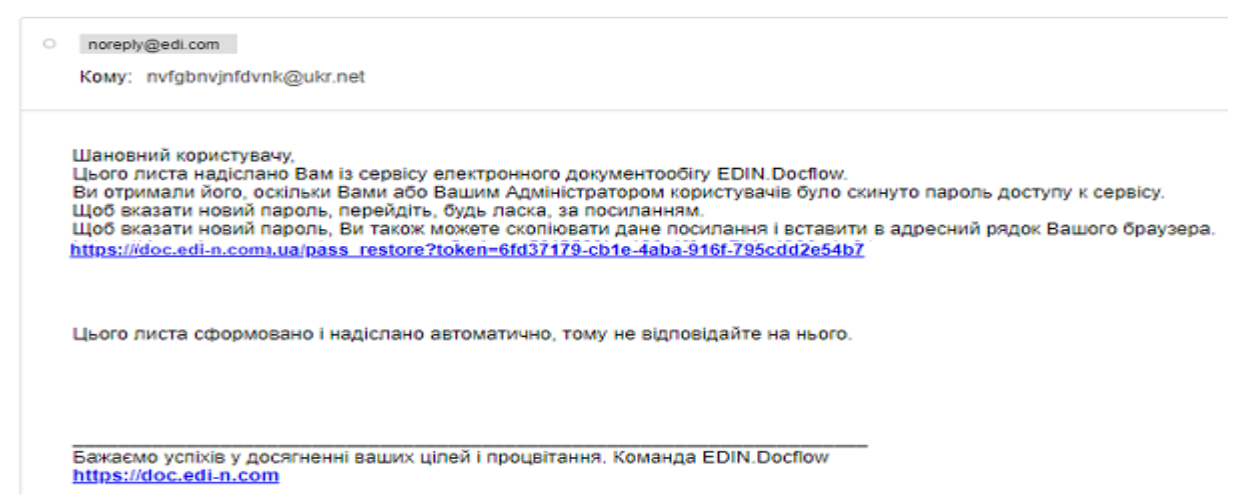

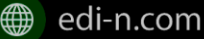

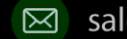

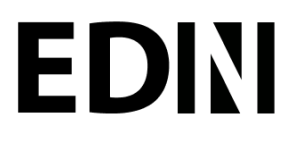

Єдиний український провайдер е-документообігу, який єднає бізнес

Відправник: - <u>noreply@edi-n.com</u>

Тема листа : «EDIN-DOCFLOW Відновлення пароля".

Зверніть увагу! В цілях безпеки система блокує введення раніше використаних паролів у відповідності до налаштувань складності пароля. У разі введення пароля, що був використаний раніше, система повідомить про помилку.

#### Зміна Email 5

Для зміни Email необхідно у формі редагування облікового запису користувача натиснути «Редагувати»:

| ≡ | Пакеты              | Пользователи |          |             |      |             | æ      |
|---|---------------------|--------------|----------|-------------|------|-------------|--------|
| 8 | Профиль             |              |          |             |      | 🛃 C         | оздать |
| ۵ | Администрирование 🚽 |              |          |             |      | _           |        |
|   | Аккаунт             | Поиск        |          |             |      | Все статусы | •      |
| • | Пользователи        | sly_penguin@ | ukr.net  |             |      | Акти        | вен    |
|   | Роли                | 410.         |          |             |      |             |        |
|   | Маршруты            |              |          |             |      |             |        |
|   | Мои компании        | α 1 »        |          |             |      |             |        |
|   | Пакеты              |              |          |             |      | % Редактир  | овать  |
| - | Профиль             |              |          |             |      |             | 4      |
| ٠ | Администрирование 🚽 | Основная ини | бормация | Whitelist   | Роли | Шифрование  |        |
|   | Аккаунт             |              |          |             |      |             | - 1    |
|   | Пользователи        | Статус       | Акти     | вен         |      |             |        |
|   | Роли                | Капча        | Да       |             |      |             |        |
|   | Маршруты            | Email        | slv n    | enguin@ukr. | net  |             |        |

Після цього відкриється форма редагування облікового запису користувача. Наступним кроком потрібно вказати новий Email у полі «Email» та натиснути «Зберегти». Система повідомить про успішне збереження нових даних. Зверніть увагу! Після збереження змін доступ до сервісу під старим Email буде заблоковано.

sly\_penguin@ukr.net

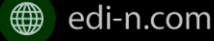

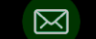

## **EDINI**

#### Єдиний український провайдер е-документообігу, який єднає бізнес

Сбросить пароль

| Статус               | Активен                          |             |
|----------------------|----------------------------------|-------------|
| Email *              | slypenguin@ukr.net               |             |
| ФИО *                | Геллер Аполинария Петровна       |             |
| Телефон              | 0443232332                       |             |
| Отдел                | Разработки инновационных решений |             |
| Должность            | менеджер                         |             |
| Парольная политика * | Низкая сложность                 | × •         |
| Язык                 | Русский                          | Ŧ           |
| Комментарий          | тестовый аккаунт                 | 1           |
|                      |                                  | % Сохранить |

На нову адресу системою буде надіслано листа з посиланням для підтвердження зміни Email та генерації пароля.

### EDIN.Docflow Зміна Email

| L   | Цановний користувачу, Геллер Аглая Петровна                                                                                                    |
|-----|----------------------------------------------------------------------------------------------------|
| i i | јього листа надіслано Вам із сервісу електронного документообігу EDIN, Docflow -<br>на отримати бого, остільти Вализа алектронного документообігу EDIN, Docflow -                                                                                                   |
| Z   | ли отримани под области раша слектронна адреса ода запаска, за посиланням та вкажить прогором користуречно.<br>Пля підтвердження зміни електронної адреси перейдіть, будь запаска, за посиланням та вкажить пароль, який буде використовуватися для доступу у серві |
| A   | ля підтвердження зміни електронної адреси . Ви також можете скопіювати дане посилання і вставити в адресний рядок Вашого браузера.                                                                                                    |
| 1   | https:///doc.edi-n.comy.ua/ireg_confirmation?reg_id=50361803-381f-41af-a220-cd71aadb2bf8                                                                                                    |
| 5   | Якщо Ви не змінювали електронну адресу – зверніться до Вашого Адміністратора користувачів.                                                                                                    |
| E   | Зажливо! При наступній авторизації у сервісі необхідно використовувати електронну адресу, на яку надійшов даний лист.                                                                                                    |
| L   | цього листа сформовано і надіслано автоматично, тому не відповідайте на нього.                                                                                                    |
|     |                                                                                                    |
|     |                                                                                                    |
|     |                                                                                                    |

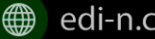

edi-n.com

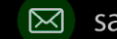

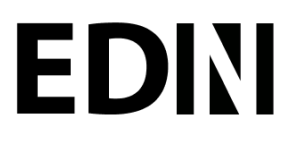

Для завершення процедури зміни Email необхідно перейти за посиланням у листі та вказати новий пароль у формі генерації пароля.

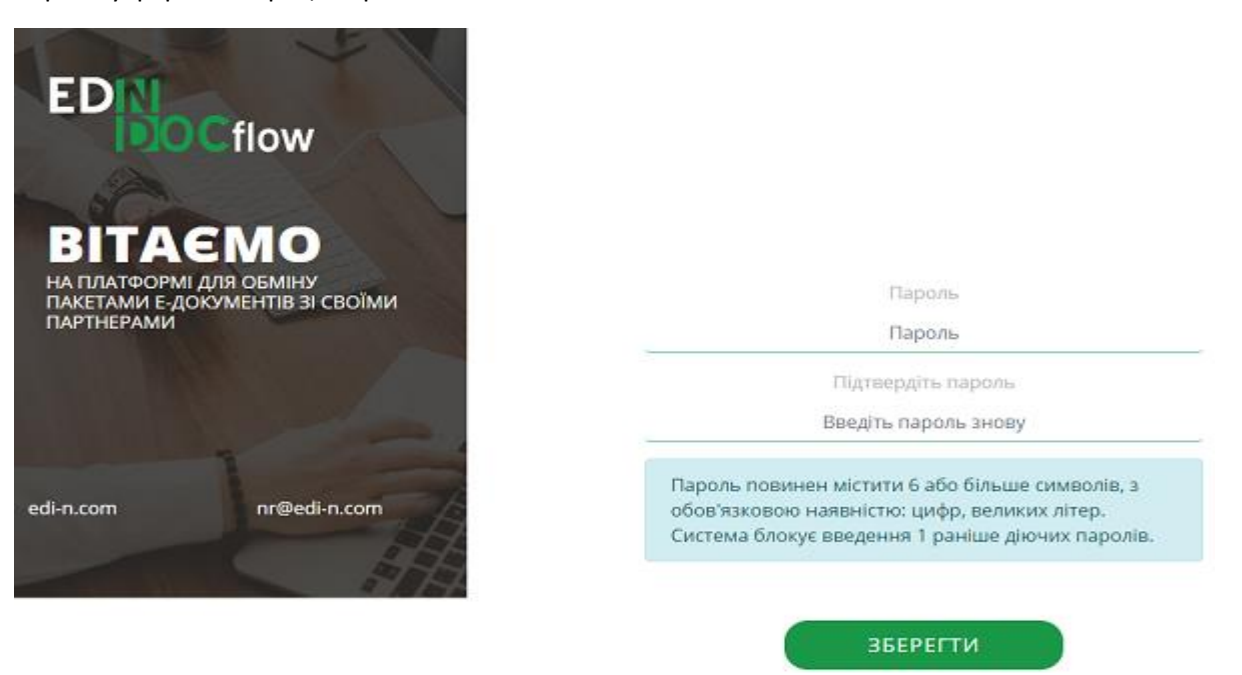

На стару адресу Email буде надіслано інформаційне повідомлення про зміну електронної адреси. Відправник: - noreply@edi-n.com, тема листа : «EDIN-DOCFLOW. Відновлення пароля".

### EDIN.Docflow Зміна Email

| noreply@edi.com<br>Kowy: nvfgbnvjnfdvnk@ukr.net                                                                                                    |
|----------------------------------------------------------------------------------------------------|
| Шановний користувачу, <b>Геллер Аглая Петровна</b><br>Дього листа надіслано Вам із сервісу електронного документообігу EDIN.Docflow<br>Зи отримали його, оскільки Ваша електронна адреса буда змінена Вами або Вашим Адміністратором користувачів.<br>На вказану електронну адресу <u>1312323233123123@ukr.net</u> було надіслано листа для підтвердження реєстрації.<br>Якщо Ви не змінювали електронну адресу – зверніться до Вашого Адміністратора користувачів. |
| Зажливо! При наступній авторизації у сервісі необхідно використовувати нову електронну адресу <u>131232333123123@ukr.net</u>                                                                                                    |
| цього листа сформовано і надіслано автоматично, тому не відповідайте на нього.                                                                                                    |
|                                                                                                    |
|                                                                                                    |

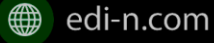

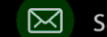